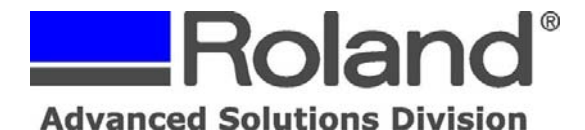

The following document outlines how to setup the proper permissions for Roland CutStudio Macintosh Plugin to output Adobe Illustrator cut data properly for users who are not the primary accounts on a Macintosh or who do not have administrative permissions.

- 1. Login as the primary account holder with administrative privileges.
- 2. Open the Macintosh HD

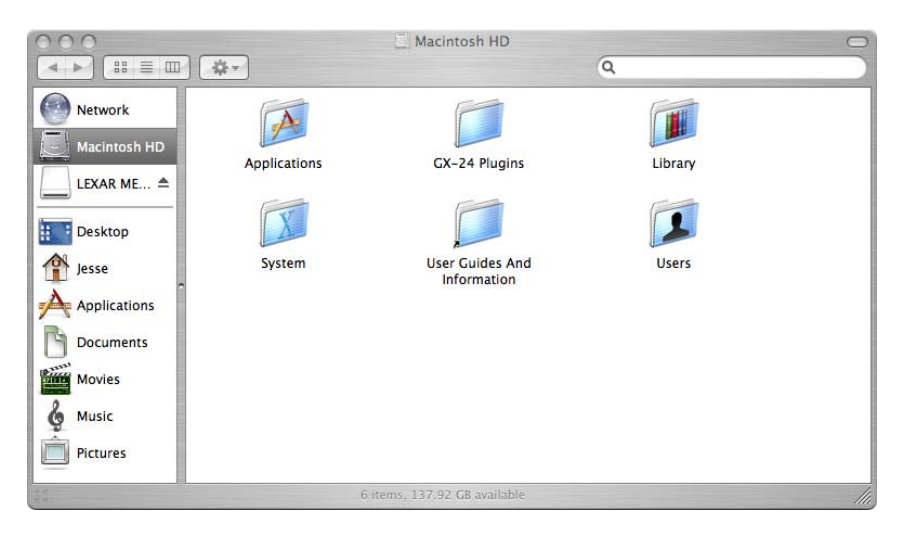

3. Open the Applications folder and highlight the CutStudio folder.

| 000          | Applicatio                                  | ons                    | 0       |
|--------------|---------------------------------------------|------------------------|---------|
|              |                                             | ٩                      |         |
|              | Name                                        | Date Modified          | Size Ki |
| Network      | 2006 World Book                             | Oct 20, 2005, 10:33 PM | 0       |
| Macintosh HD | 📄 🕨 📁 Acrobat 6.0 Professional              | Jan 27, 2006, 1:32 PM  |         |
|              | 📔 Address Book                              | Jan 26, 2006, 11:55 AM |         |
|              | Adobe Illustrator CS                        | Feb 3, 2006, 2:43 PM   |         |
|              | 🕨 🕨 🌽 Adobe Photoshop CS                    | Jan 27, 2006, 1:23 PM  |         |
|              | AppleScript                                 | Jan 26, 2006, 11:55 AM |         |
| Desktop      | AppleWorks (US English)                     | Oct 20, 2005, 10:34 PM |         |
|              | Automator                                   | Jan 26, 2006, 11:55 AM |         |
| Jesse        | Calculator                                  | Jan 26, 2006, 11:55 AM |         |
| A            | 🏠 🕹 Chess                                   | Oct 20, 2005, 10:27 PM |         |
| Applications | ► 📁 CutStudio                               | Today, 10:51 AM        |         |
| R.           | Dashboard                                   | Oct 20, 2005, 10:27 PM |         |
| Documents    | Dictionary                                  | Jan 26, 2006, 11:55 AM |         |
| Movies       | DVD Player                                  | Jan 26, 2006, 11:55 AM |         |
|              | 🕨 📂 🧊 epson                                 | Jan 27, 2006, 8:09 AM  |         |
| & Murie      | EPSON LFP Remote Panel                      | Jan 27, 2006, 8:02 AM  |         |
| G Music      | EPSON Printer Utility Jan 27, 2006, 8:01 AM |                        |         |
| Pictures     | EpsonNet MacAssist OSX 4.1b                 | Jan 27, 2006, 8:15 AM  | 1       |
|              | Clindland                                   | Fab 6 2006 2:01 DM     | ) 4 + ( |
|              | 1 of 48 selected, 137.92                    | GB available           | 111     |

Disclaimer: All of the information contained in this document is based on the information available at the time of its creation. In no event will Roland ASD be liable to you for any damages, including damages for loss of business profits, business interruption, loss of business information and the like arising out of the use of or inability to use these materials.

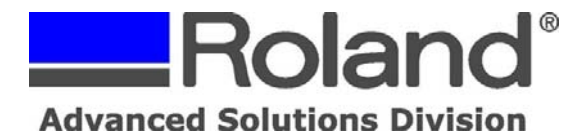

4. With the CutStudio folder highlighted, click on File and Get Info.

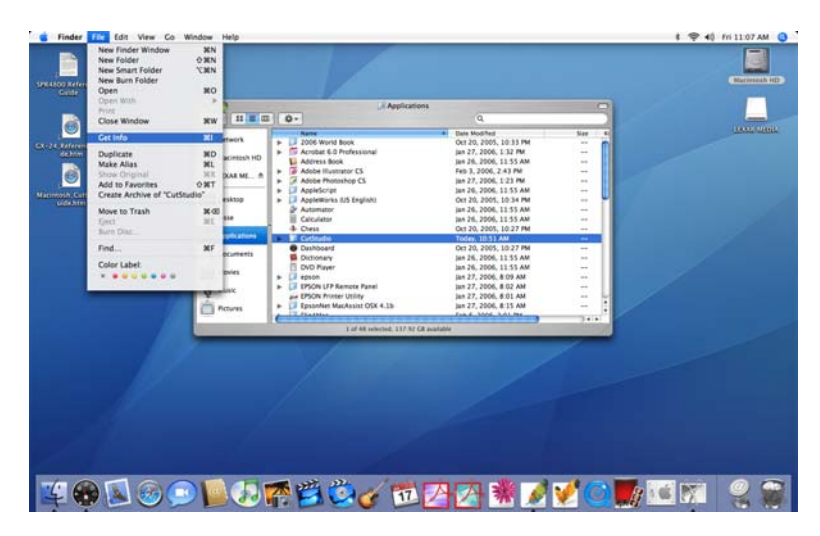

- 5. Go to Ownership & Permissions and expand.
- 6. Expand Details.

| Finder File Edit View Co             | Window Help                                                                                                    |                                       |                        |       | 1 🧇 40 Fri 11:09 AM 🤇                                                                                                    |
|--------------------------------------|----------------------------------------------------------------------------------------------------|---------------------------------------|------------------------|-------|----------------------------------------------------------------------------------------------------|
| CutStudio Info                       |                                                                                                    |                                       |                        |       |                                                                                                    |
| CutStudio 432 KB                     |                                                                                                    |                                       |                        |       |                                                                                                    |
| Muddhed Today at 1011.4M             |                                                                                                    |                                       |                        |       | Manufacture of the                                                                                                    |
| V Sportlight Comments:               |                                                                                                    |                                       |                        |       |                                                                                                    |
| Contraction and the second second    | 000                                                                                                    | Application                           | 16                     |       |                                                                                                    |
|                                      | 4.8 11.11.11                                                                                                    | Q+                                    | Q.                     |       |                                                                                                    |
| V General                            | @                                                                                                    | Name                                  | Itale Modified         | See 1 | LOOD STREET                                                                                                    |
| Kind: Folder                         | Contract of                                                                                                    | E 2006 World Book                     | Oct 20, 2005, 10 31 PM | - 0   |                                                                                                    |
| Size: 432 KB on disk (302,255 bytes) | Marintesh HD                                                                                                    | Acrobat 6.0 Professional              | Jan 27, 2006, 1:32 PM  |       |                                                                                                    |
| Where (Applications                  |                                                                                                    | Address Book                          | Jan 26, 2006, 11:53 AM |       |                                                                                                    |
| Created: Thursday, January 27, 2005  | LEXAN ME. #                                                                                                    | Adobe Illustrator CS                  | Feb 3, 2006, 2:43 PM   |       |                                                                                                    |
| And the Party of the State of the    | -                                                                                                    | Adobe Photoshop CS                    | Jan 27, 2006, 1:23 PM  |       |                                                                                                    |
| NUMBER OF STREET                     | Sector Contraction of the                                                                                                    | + AppleScript                         | jan 26, 2006, 11:55 AM |       |                                                                                                    |
| Color labet: (*) * * * * * * *       | Desktop                                                                                                    | AppleWorks (US English)               | Oct 20, 2005, 10:34 PM |       |                                                                                                    |
|                                      | A                                                                                                    | 2 Automator                           | jan 26, 2006, 11:53 AM |       |                                                                                                    |
| C Lacked                             | TE HIM                                                                                                    | E Calculator                          | jan 26, 2006, 11:55 AM |       |                                                                                                    |
| <ul> <li>More lefts</li> </ul>       | A A A A A A A A A A A A A A A A A A A                                                                                                    | 4 Chest                               | Oct 20, 2005, 10:27 PM |       |                                                                                                    |
| Name & Extension:                    | Manufacture and a second second second second second second second second second second second second second se                                                                                                    | + Cutinule                            | Today, 10.51 AM        | 1.000 |                                                                                                    |
| * President                          | Banner                                                                                                    | Dashboard                             | Oct 20, 2005, 10.27 PM | -     |                                                                                                    |
|                                      | C rocomino                                                                                                    | Ciclionary                            | Jan 26, 2006, 11:55 AM | -     |                                                                                                    |
|                                      | Same Marchael                                                                                                    | DVD Player                            | Jan 26, 2006, 11:55 AM | -     |                                                                                                    |
|                                      | and the second                                                                                                    | + 🖾 epson                             | Jan 27, 2006, 8:09 AM  | -     |                                                                                                    |
|                                      | 2 4 10                                                                                                    | EPSON UPP Remote Panel                | jan 27, 2006, 8:02 AM  |       |                                                                                                    |
|                                      | ų                                                                                                    | and EPSON Printer Utility             | Jan 27, 2006, 8:01 AM  |       |                                                                                                    |
|                                      | in trees                                                                                                    | EpsonNet MacAssist OSX 4.1b           | jan 27, 2006, 8:15 AM  | 1     |                                                                                                    |
|                                      |                                                                                                    | A Charlens                            | Fueld hand hand feet   |       |                                                                                                    |
|                                      |                                                                                                    |                                       |                        |       |                                                                                                    |
| W Ownership & Permissions            |                                                                                                    |                                       |                        |       |                                                                                                    |
| You care and include a second        |                                                                                                    |                                       |                        |       |                                                                                                    |
| R Desuite rickation                  |                                                                                                    |                                       |                        |       |                                                                                                    |
| ricknanadmin                         |                                                                                                    |                                       |                        |       |                                                                                                    |
| Owner / system                       |                                                                                                    |                                       |                        |       |                                                                                                    |
| Actess: amazint                      |                                                                                                    |                                       |                        |       |                                                                                                    |
| appowner                             |                                                                                                    |                                       |                        |       |                                                                                                    |
| Crovp apperver                       |                                                                                                    |                                       |                        |       |                                                                                                    |
| Arrens Cartan E                      |                                                                                                    |                                       |                        |       |                                                                                                    |
| cytusimap                            |                                                                                                    |                                       |                        |       |                                                                                                    |
| Others diamon E                      |                                                                                                    |                                       |                        |       |                                                                                                    |
| 1955                                 |                                                                                                    |                                       |                        |       |                                                                                                    |
| g jaber E                            |                                                                                                    |                                       |                        |       |                                                                                                    |
|                                      |                                                                                                    |                                       |                        |       |                                                                                                    |
| · · · · ·                            |                                                                                                    |                                       |                        |       |                                                                                                    |
|                                      | and the second second se |                                       |                        |       | the second distance in the second second sec |
|                                      |                                                                                                    | 1 1 1 1 1 1 1 1 1 1 1 1 1 1 1 1 1 1 1 |                        |       |                                                                                                    |
|                                      |                                                                                                    |                                       | A DATE OF A DATE OF A  |       | 1 9 WB FY 90                                                                                                    |
|                                      |                                                                                                    |                                       |                        |       |                                                                                                    |

Disclaimer: All of the information contained in this document is based on the information available at the time of its creation. In no event will Roland ASD be liable to you for any damages, including damages for loss of business profits, business interruption, loss of business information and the like arising out of the use of or inability to use these materials.

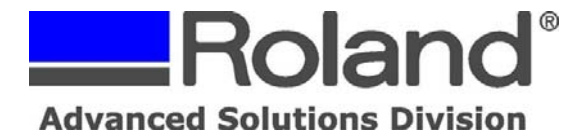

7. Unlock and set the primary account as the Owner.

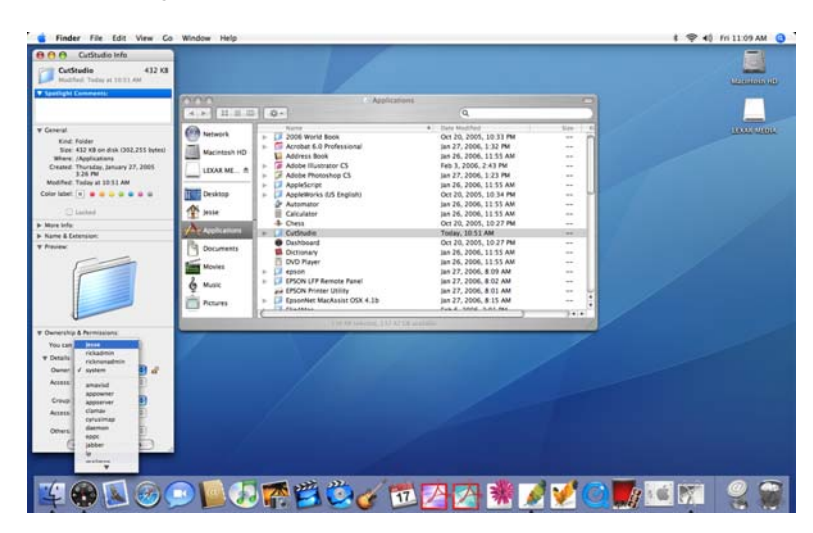

- 8. Access for the Owner should be set to Read & Write.
- 9. Group should be set to everyone. If everyone is not listed, click on Others and select everyone from the list.

| CutStudio Info<br>CutStudio A32 X3<br>Hachfed Teder et 1011 AM                                                                                                    |                       |                                                |                             |                                                                                                    |                                                                                                    |
|----------------------------------------------------------------------------------------------------|-----------------------|------------------------------------------------|-----------------------------|----------------------------------------------------------------------------------------------------|----------------------------------------------------------------------------------------------------|
| Cutitudie 432 KB<br>Modified Today et 1011 AM                                                                                                    |                       |                                                |                             |                                                                                                    |                                                                                                    |
| Muchael Today at 1021 AM                                                                                                    |                       |                                                |                             |                                                                                                    |                                                                                                    |
| Sportlight Commonts:                                                                                                    |                       |                                                |                             |                                                                                                    |                                                                                                    |
|                                                                                                    |                       |                                                |                             |                                                                                                    |                                                                                                    |
|                                                                                                    | 000                   | Applicatio                                     |                             |                                                                                                    |                                                                                                    |
|                                                                                                    | 4.8. 11.11.11         | 0.                                             | (Q,                         |                                                                                                    |                                                                                                    |
| General                                                                                                    | ( Land                | Name                                           | Date Modified               | See 1 1                                                                                                    | 10000 00000                                                                                                    |
| Kind: Folder                                                                                                    | C                     | Dis 2006 World Book                            | Oct 20, 2005, 10:33 PM      | - 01                                                                                                    |                                                                                                    |
| Size: 432 KB on disk (352,255 bytes)                                                                                                    | Macintosh HD          | <ul> <li>B Acrobat 6.0 Professional</li> </ul> | 388 27, 2006, 5.32 PM       |                                                                                                    |                                                                                                    |
| Where (Applications                                                                                                    |                       | ADDITIS BOOK                                   | 185 26, 2006, 11.53 AM      |                                                                                                    |                                                                                                    |
| Created: Thursday, January 27, 2005                                                                                                    | LEXAR ME              | Addote instantor CS                            | Feb 3, 2000, 2 43 FM        |                                                                                                    |                                                                                                    |
| Modified Today at 10.11 AM                                                                                                    | -                     | Adobe Photoshop CS                             | 349 27, 2006, 3 23 PM       |                                                                                                    |                                                                                                    |
|                                                                                                    | THE PARTY OF          | <ul> <li>AppleScript</li> </ul>                | jan 26, 2006, 11 55 AM      |                                                                                                    |                                                                                                    |
| Torn are: (a)                                                                                                    | Constant              | Appleworks (US English)                        | Oct 20, 2005, 10:54 PM      |                                                                                                    |                                                                                                    |
| Change                                                                                                    | Aurice                | P Automator                                    | jan 26, 2006, 11 55 AM      | -                                                                                                    |                                                                                                    |
| C LOCHE                                                                                                    | T. Mile               | Carculator                                     | jan 26, 2006, 11.55 AM      |                                                                                                    |                                                                                                    |
| Mare lefa:                                                                                                    | de la company         | - Chest                                        | Oct 20, 2005, 10 27 PM      |                                                                                                    |                                                                                                    |
| Name & Extension:                                                                                                    | S. A.S. Strangerson   | E CvtSrudie                                    | Today, 10.51 AM             | 1.000                                                                                                    |                                                                                                    |
| Preview                                                                                                    | Pi Docements          | <ul> <li>Dashboard</li> </ul>                  | Oct 20, 2005, 10.27 PM      | -                                                                                                    |                                                                                                    |
|                                                                                                    | 0                     | Dictionary                                     | Jan 26, 2006, 11:55 AM      |                                                                                                    |                                                                                                    |
|                                                                                                    | Sam Movies            | DVD Player                                     | jan 26, 2006, 11:55 AM      | -                                                                                                    |                                                                                                    |
|                                                                                                    |                       | - Is ethou                                     | Jan 27, 2006, 8:09 AM       |                                                                                                    |                                                                                                    |
| A                                                                                                    | la marc               | EPSON LFP Remote Panel                         | jan 27, 2006, 8:02 AM       |                                                                                                    |                                                                                                    |
| accession                                                                                                    | ¥                     | and EPSON Printer Utility                      | Jan 27, 2006, 8:01 AM       |                                                                                                    |                                                                                                    |
| APTA                                                                                                    | Pictures              | EpsonNet MacAssist OSX 4.1b                    | jan 27, 2006, 8:15 AM       |                                                                                                    |                                                                                                    |
| and and and and and and and and and and                                                                                                    | -                     | e carean                                       | Fueld and and the           | 24.4                                                                                                    |                                                                                                    |
| apprenetation                                                                                                    |                       |                                                |                             |                                                                                                    |                                                                                                    |
| Ownership apprenderation                                                                                                    |                       |                                                |                             |                                                                                                    |                                                                                                    |
| You real authedusers                                                                                                    |                       |                                                |                             |                                                                                                    |                                                                                                    |
| Bin .                                                                                                    |                       |                                                |                             |                                                                                                    |                                                                                                    |
| Totals certusers                                                                                                    |                       |                                                |                             |                                                                                                    |                                                                                                    |
| Owner Campo                                                                                                    |                       |                                                |                             |                                                                                                    |                                                                                                    |
| Access (                                                                                                    |                       |                                                |                             |                                                                                                    |                                                                                                    |
| Annual States                                                                                                    |                       |                                                |                             |                                                                                                    |                                                                                                    |
| Crange of American and American                                                                                                    |                       |                                                |                             |                                                                                                    |                                                                                                    |
| and the                                                                                                    |                       |                                                |                             |                                                                                                    |                                                                                                    |
| Actes interactusers                                                                                                    |                       |                                                |                             |                                                                                                    |                                                                                                    |
| jabber m                                                                                                    |                       |                                                |                             |                                                                                                    |                                                                                                    |
| centra jense                                                                                                    |                       |                                                |                             |                                                                                                    |                                                                                                    |
| ( knon )                                                                                                    |                       |                                                |                             |                                                                                                    |                                                                                                    |
|                                                                                                    |                       |                                                |                             |                                                                                                    |                                                                                                    |
| and the second second se |                       |                                                |                             |                                                                                                    |                                                                                                    |
|                                                                                                    | and the second second | والتعريف المرابي والمتحد والمرابع والمرابع     |                             | The second second second second second second second second second second second second second second second se                                                                                                    | the second second second second second second second second second second second second second second second se |
| 100100                                                                                                    | NO DE                 |                                                | and the same of the same of | A                                                                                                    | 1000 mmm                                                                                                    |
|                                                                                                    | A CONTRACTOR OF       |                                                |                             | and the second second s |                                                                                                    |

10. Once selected Access and Others should also be set to Read & Write.

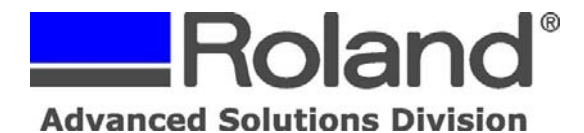

11. Set Owner to System (this will give all users rights to cut via CutStudio).

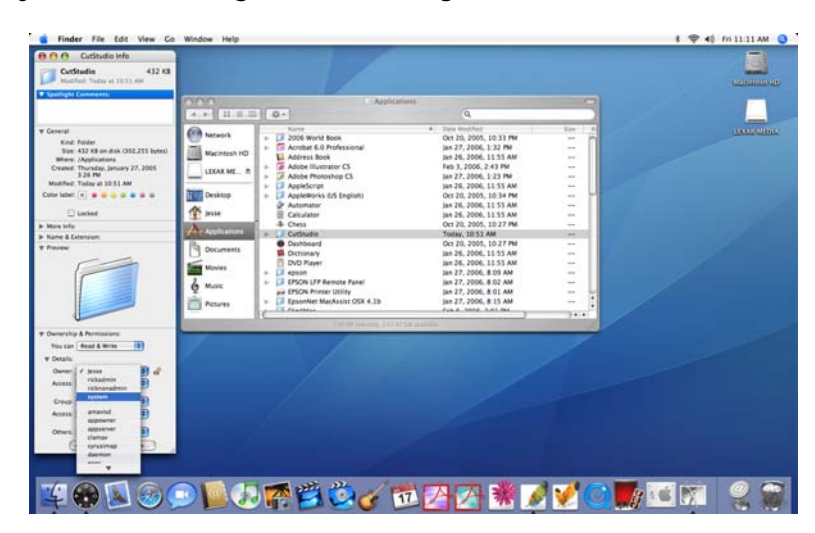

12. Close all open Windows and applications and restart the Macintosh.

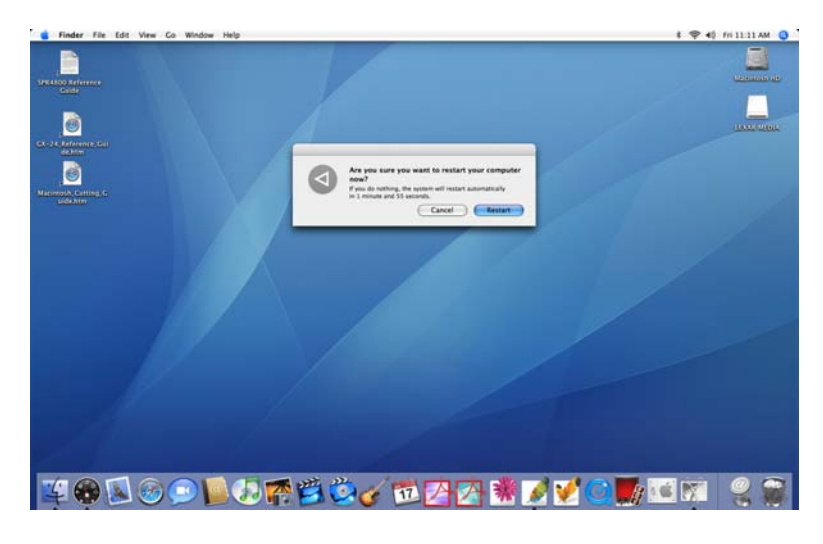

13. Once logged in, the user should now be able to cut from Adobe Illustrator via the Roland CutStudio Plugin.

Disclaimer: All of the information contained in this document is based on the information available at the time of its creation. In no event will Roland ASD be liable to you for any damages, including damages for loss of business profits, business interruption, loss of business information and the like arising out of the use of or inability to use these materials.